# RAID Configuration Guide (INTEL)

51.

E21331 Revised Edition V3 October 2022

#### Copyright © 2022 ASUSTeK COMPUTER INC. All Rights Reserved.

No part of this manual, including the products and software described in it, may be reproduced, transmitted, transcribed, stored in a retrieval system, or translated into any language in any form or by any means, except documentation kept by the purchaser for backup purposes, without the express written permission of ASUSTEK COMPUTER INC. ("ASUS").

Product warranty or service will not be extended if: (1) the product is repaired, modified or altered, unless such repair, modification of alteration is authorized in writing by ASUS; or (2) the serial number of the product is defaced or missing.

ASUS PROVIDES THIS MANUAL "AS IS" WITHOUT WARRANTY OF ANY KIND, EITHER EXPRESS OR IMPLIED, INCLUDING BUT NOT LIMITED TO THE IMPLIED WARRANTIES OR CONDITIONS OF MERCHANTABILITY OR FITNESS FOR A PARTICULAR PURPOSE. IN NO EVENT SHALL ASUS, ITS DIRECTORS, OFFICERS, EMPLOYEES OR AGENTS BE LIABLE FOR ANY INDIRECT, SPECIAL, INCIDENTAL, OR CONSEQUENTIAL DAMAGES (INCLUDING DAMAGES FOR LOSS OF PROFITS, LOSS OF BUSINESS, LOSS OF USE OR DATA, INTERRUPTION OF BUSINESS AND THE LIKE), EVEN IF ASUS HAS BEEN ADVISED OF THE POSSIBILITY OF SUCH DAMAGES ARISING FROM ANY DEFECT OR ERROR IN THIS MANUAL OR PRODUCT.

SPECIFICATIONS AND INFORMATION CONTAINED IN THIS MANUAL ARE FURNISHED FOR INFORMATIONAL USE ONLY, AND ARE SUBJECT TO CHANGE AT ANY TIME WITHOUT NOTICE, AND SHOULD NOT BE CONSTRUED AS A COMMITMENT BY ASUS. ASUS ASSUMES NO RESPONSIBILITY OR LIABILITY FOR ANY ERRORS OR INACCURACIES THAT MAY APPEAR IN THIS MANUAL, INCLUDING THE PRODUCTS AND SOFTWARE DESCRIBED IN IT.

Products and corporate names appearing in this manual may or may not be registered trademarks or copyrights of their respective companies, and are used only for identification or explanation and to the owners' benefit, without intent to infringe.

### Contents

| About t              | his guide.          |                                                                      | iv            |
|----------------------|---------------------|----------------------------------------------------------------------|---------------|
| Intel <sup>®</sup> F | RAID Con            | figuration                                                           |               |
| 1.                   | RAID defi           | initions                                                             | .1-5          |
| 2.                   | Installing          | storage devices                                                      | .1-5          |
| 3.                   | Creating            | a SATA RAID set in UEFI BIOS                                         | .1-6          |
|                      | 3.1                 | Creating a RAID set                                                  | . 1-7         |
|                      | 3.2                 | Deleting a RAID set                                                  | . 1-9         |
| 4.                   | Creating            | an NVMe RAID set with onboard M.2 modules in UEFI BIOS               | 1-11          |
|                      | 4.1                 | Creating a RAID set                                                  | 1-12          |
|                      | 4.2                 | Deleting a RAID set                                                  | 1-14          |
| 5.                   | Creating            | an NVMe RAID set with expansion M.2 card in UEFI BIOS ?              | 1-16          |
|                      | 5.1                 | Creating a RAID set                                                  | 1-18          |
|                      | 5.2                 | Deleting a RAID set                                                  | 1-20          |
| 6.<br>OS inst        | Installing allation | the RAID controller driver during Windows <sup>®</sup> 10 or Windows | s® 11<br>1-22 |

### About this guide

This guide contains information that you need to create Intel® RAID configurations. You can create different RAID configurations based on your motherboard chipset and software.

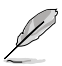

The screenshots in this guide are for reference only. The screenshots may vary with models, but the configurations steps are similar.

### Where to find more information

The ASUS website ( $\underline{www.asus.com}$ ) provides updated information on ASUS hardware and software products.

# Intel<sup>®</sup> RAID configurations

If your motherboard supports Intel<sup>®</sup> Rapid Storage Technology, you can create RAID 0, RAID 1, RAID 5 or RAID 10 configurations.

If you want to install a Windows<sup>®</sup> operating system to a hard disk drive included in a RAID set, you have to create a RAID driver disk and load the RAID driver during OS installation. Refer to section **6. Installing the RAID controller driver during Windows<sup>®</sup> 10 and Windows<sup>®</sup> 11 OS installation for details.** 

## 1. RAID definitions

**RAID 0 (Data striping)** optimizes two identical hard disk drives to read and write data in parallel, interleaved stacks. Two hard disks perform the same work as a single drive but at a sustained data transfer rate, double that of a single disk alone, thus improving data access and storage. Use of two new identical hard disk drives is required for this setup.

**RAID 1 (Data mirroring)** copies and maintains an identical image of data from one drive to a second drive. If one drive fails, the disk array management software directs all applications to the surviving drive as it contains a complete copy of the data in the other drive. This RAID configuration provides data protection and increases fault tolerance to the entire system. Use two new drives or use an existing drive and a new drive for this setup. The new drive must be of the same size or larger than the existing drive.

**RAID 5** stripes both data and parity information across three or more hard disk drives. Among the advantages of RAID 5 configuration include better HDD performance, fault tolerance, and higher storage capacity. The RAID 5 configuration is best suited for transaction processing, relational database applications, enterprise resource planning, and other business systems. Use a minimum of three identical hard disk drives for this setup.

**RAID 10** is data striping and data mirroring combined without parity (redundancy data) having to be calculated and written. With the RAID 10 configuration you get all the benefits of both RAID 0 and RAID 1 configurations. Use four new hard disk drives or use an existing drive and three new drives for this setup.

## 2. Installing storage devices

The motherboard supports SATA mode storage devices and PCIE SSD storage devices. For optimal performance, install identical drives of the same model and capacity when creating a disk array.

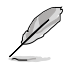

Refer to Chapter 2 in your motherboard's user guide for details on installing storage devices to your motherboard.

### 3. Creating a SATA RAID set in UEFI BIOS

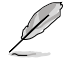

You can create a RAID set with SATA mode M.2 modules and SATA SSD/HDD.

#### 1. Enter the BIOS Setup during POST.

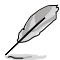

la

Refer to Chapter 3 in your motherboard's user guide for details on entering and navigating through the BIOS Setup.

#### 2. Go to Advanced > System Agent (SA) Configuration > VMD Setup Menu.

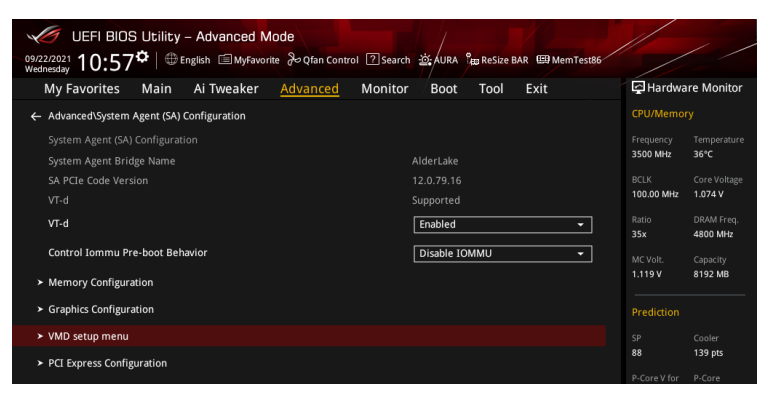

 In the VMD setup menu, set Enable VMD controller and Map SATA Controller under VMD to [Enabled], and set Map PCIE Storage under VMD to [Disabled].

SATA RAID support varies between different motherboard models. Make sure to check the product specification for more information.

| UEFI BIOS Utility - Advanced Mode<br><sup>09/272/2021</sup> 16:04 <sup>¢</sup>   ⊕English @My6ivorite & Ofan Control ②search &AURA <sup>®</sup> @Resize BAR @MemTest86 |                    | / /                     |
|----------------------------------------------------------------------------------------------------|--------------------|-------------------------|
| My Favorites Main Ai Tweaker <u>Advanced</u> Monitor <sup>/</sup> Boot Tool Exit                                                                                       | 🔄 Hardwa           | are Monitor             |
| ← Advanced\System Agent (SA) Configuration\VMD setup menu                                                                                                    |                    |                         |
|                                                                                                    |                    |                         |
| Enable VMD controller                                                                                                    | 4000 MHz           | 36°C                    |
| Map PCIE Storage under VMD Disabled -                                                                                                    | BCLK<br>100.00 MHz | Core Voltage<br>1.305 V |
| Map SATA Controller under VMD Enabled 🗸                                                                                                    | Ratio              | DRAM Freq.              |
|                                                                                                    | 402                | 4000 Mil 12             |

- 4. Save your changes and exit the BIOS Setup, then enter the BIOS Setup again.
- Go to Advanced > Intel(R) Rapid Storage Technology to display the Intel<sup>®</sup> Rapid Storage Technology menu.

#### 3.1 Creating a RAID set

To create a RAID set:

 From the Intel<sup>®</sup> Rapid Storage Technology menu, select Create RAID Volume and press <Enter>.

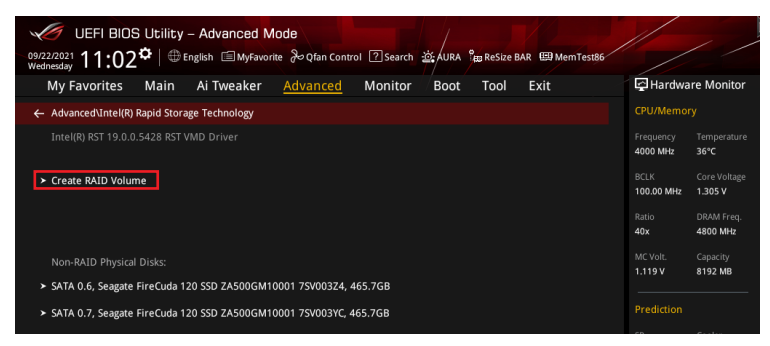

- 2. When the Name item is selected, enter a name for the RAID set and press < Enter>.
- 3. When the **RAID Level** item is selected, press <Enter> to select the RAID level to create, and then press <Enter>.
- 4. Under **Select Disks**, press <Enter> and select **X** for the disks you want to include in the RAID set.

| UEFI BIOS Utility - Advanced Mode                                                                   |                         | / /                     |
|----------------------------------------------------------------------------------------------------|-------------------------|-------------------------|
| 09/22/2021 11:03 ♥   ⊕ English □ MyFavorite みQfan Control 2 Search ②: AURA ™ ReSize BAR ⊞ MemTest86 |                         |                         |
| My Favorites Main Ai Tweaker <u>Advanced</u> Monitor Boot Tool Exit                                 | 🔄 Hardwa                | re Monitor              |
|                                                                                                    | CPU/Memor               |                         |
| Name: Volume1                                                                                       | Frequency<br>4000 MHz   | Temperature<br>36°C     |
| RAID Level: RAID0 (Stripe)                                                                          | BCLK<br>100.00 MHz      | Core Voltage<br>1.305 V |
| Select Disks:                                                                                       | Ratio                   | DRAM Freq.              |
| SATA 0.6, Seagate FireCuda 120 SSD ZA500GM10001 75V003Z4, 465.7GB X                                 | 40x<br>MC Volt.         | Capacity                |
| SATA 0.7, Seagate FireCuda 120 SSD ZA500GM10001 75V003YC, 465.7GB X                                 | 1.119 V                 | 8192 MB                 |
| Strip Size:                                                                                         | Prediction              |                         |
| Capacity (MB): 953875                                                                               | SP<br>88                | Cooler<br>139 pts       |
| - Costs Velues                                                                                      | P-Core V for<br>4900MHz | P-Core<br>Light/Heavy   |
| ➤ Create volume                                                                                     | 1.237 V @L4             | 5193/4943               |

- 5. When the **Strip Size** item is selected, press <Enter> to select strip size for the RAID array (for RAID 0, 10 and 5 only), and then press <Enter>. The available strip size values range from 4 KB to 128 KB. The following are typical values:
  - RAID 0: 128 KB
  - RAID 10: 64 KB
  - RAID 5: 64 KB

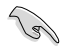

We recommend a lower strip size for server systems, and a higher strip size for multimedia computer systems used mainly for audio and video editing.

- When the Capacity (MB) item is selected, enter the RAID volume capacity that you want and press <Enter>. The default value indicates the maximum allowed capacity.
- When the Create Volume item is selected, press <Enter> to create the RAID volume and return to the Intel<sup>®</sup> Rapid Storage Technology menu.

| My Favorites       Main       Ai Tweaker       Advanced       Monitor       Boot       Tool       Exit       E Hardware Mo         Utexter Acuta volume       CPU/Memory       CPU/Memory       CPU/Memory       CPU/Memory         Name:       RAID Level:       RAID0 (Stripe)       Implements       Tool Met       36C         Select Disks:       SATA 0.6, Seagate FireCuda 120 SSD ZA500GM10001 75V00324, 465.7GB       X       MC Volt.       Capacity         Strip Size:       54KB       Strip Size:       54KB       SP       Prediction |                           |
|----------------------------------------------------------------------------------------------------|---------------------------|
| L'eare RALD Yolume     CPU/Memory       Name:     Volume1       RAID Level:     RAID (Stripe)       Select Disks:     Ratio (Stripe)       SATA 0.6, Seagate FireCuda 120 SSD ZA500GM10001 75V003Z4, 465.7GB     X       SATA 0.7, Seagate FireCuda 120 SSD ZA500GM10001 75V003Z4, 465.7GB     X       Strip Size:     64KB                                                                                                    | lonitor                   |
| Name:     Volume1     Frequency     Temp<br>4000 Mez     Temp<br>3erc       RAID Level:     RAID0 (Stripe)      BCLK     Core       Select Disks:     StAta 0.6, Seagate FireCuda 120 SSD ZA500GM10001 7SV003Z4, 465.7GB     X      MCVolt.     Capect       SATA 0.7, Seagate FireCuda 120 SSD ZA500GM10001 7SV003Z4, 465.7GB     X       MCVolt.     Capect       Strip Size:     64KB      SP     Coole                                                                                                    |                           |
| RAID Level:     RAID0 (Stripe)     BCLK     Carel       Select. Disks:     Select. Disks:     Raido URM:     1.305       SATA 0.6, Seagate FireCuda 120 SSD ZA500GM10001 75V003Z4, 465.7GB     X     MCVolt.     Carel       SATA 0.7, Seagate FireCuda 120 SSD ZA500GM10001 75V003Z4, 465.7GB     X     MCVolt.     Carel       SATA 0.7, Seagate FireCuda 120 SSD ZA500GM10001 75V003Z4, 465.7GB     X     MCVolt.     Carel       Strip Size:     64KB     SP     Coole                                                                           |                           |
| Select Disks:         SATA 0.6, Seagate FireCuda 120 SSD ZA500GM10001 75V00324, 465.7GB         X         480         480           SATA 0.7, Seagate FireCuda 120 SSD ZA500GM10001 75V003YC, 465.7GB         X         1.119 V         8192           Strip Size:         64KB         SP Coole         SP Coole                                                                                                    | e Voltage<br>1 <b>5 V</b> |
| SATA 0.6, Seagate FireCuda 120 SSD ZA500GM10001 75V00324, 465.7GB         X         4800           SATA 0.7, Seagate FireCuda 120 SSD ZA500GM10001 75V003YC, 465.7GB         X         1.119 V           Strip Size:         64KB         SP Coole                                                                                                    |                           |
| SATA 0.7, Seagate FireCuda 120 SSD ZA500GM10001 75V003YC, 465.7GB         X         MC Volt.         Capac           Strip Size:         64KB         SP         Coole                                                                                                    | 0 MHz                     |
| Strip Size: Frediction SP Code                                                                                                    | acity<br>2 MB             |
| SP Coole                                                                                                    |                           |
| Capacity (MB): 953875 88 139 p                                                                                                    | ler<br>pts                |
| P-Core V for P-Cor<br>4900MHz Light                                                                                                    | re<br>t/Heavy             |
| ➤ Create Volume 1.237 V@L4 5193/                                                                                                    | 3/4943                    |

- 8. Save your changes and exit the BIOS Setup, then enter the BIOS Setup again.
- 9. The RAID volume should appear in the Intel(R) Rapid Storage Technology menu.

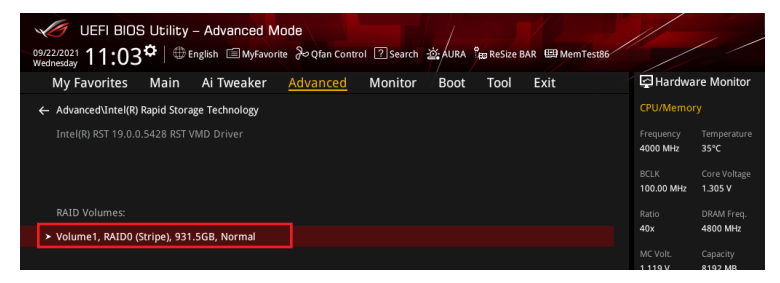

And also appear in the EZ Mode menu.

| UEFI BIOS Utility - EZ Mode<br>09/22/2021<br>Wedneday 11:04 Henglish ?sea                                                                                                    | a AURA See ReSize BAR SM Mem Tesi86                                                                    |                                                                                                    |
|----------------------------------------------------------------------------------------------------|----------------------------------------------------------------------------------------------------|----------------------------------------------------------------------------------------------------|
| Information CPU<br>RoG STRIX 2590-E GAMING WIFI BLOS Ver, 9970<br>Genuine Tritef(0 000 2.40GHz<br>Speed: 4000 MHz<br>Memory: 8192 MB (DDR5 4800MHz)                                                                                                    | Temperature CPU Core Voltage<br>1.305 V<br>Motherboard Temperature<br>36°C 32°C                        | Al Overclocking<br>Click the icon below to enable the Al Overclocking<br>feature. This feature can only be enabled when<br>using an unlocked CPU. |
| DRAM Status<br>DIMM_A1: N/A<br>DIMM_A2: Micron Technology 8192MB 4800MHz<br>DIMM_B1: N/A<br>DIMM_B1: N/A                                                                                                    | Storage Information<br>RAID:<br>Intel Volumet (1000.2GB)<br>USB:<br>JetFlashTranscend 4GB 8.07 (4.0GB) | C ↓ J<br>Normal                                                                                                    |
| A.M.E.P.<br>Disabled  Disabled                                                                                                    | Intel Rapid Storage Technology On Off                                                                  | Boot Priority Choose one and drag the items. Switch all UEF: JetFlashTranscend 4GB 8.07, Partition 1 (4.066) .::                                  |
| FAN Profile           Opu FAN         Opu Opt FAN           2093 RPM         N/A           Opu CHAI FAN         Opu CHAI FAN           V/A         Opu CHAI FAN           V/A         Opu CHAI FAN                                                                                                    | CPU FAN                                                                                                |                                                                                                    |
| N/A         N/A           CH43 FAN         CH44 FAN           N/A         N/A           Image: State of the state of the sta |                                                                                                    | 상 Root Manu(F8)                                                                                                    |
|                                                                                                    | Default(F5)                                                                                            | Save & Exit(F10) Advanced Mode(F7)                                                                                                    |

#### 3.2 Deleting a RAID set

Be cautious when deleting a RAID set. You will lose all data on the hard disk drives when you delete a RAID set.

To delete a RAID set:

1. From the Intel<sup>®</sup> Rapid Storage Technology menu, select the RAID volume you want to delete and press <Enter>.

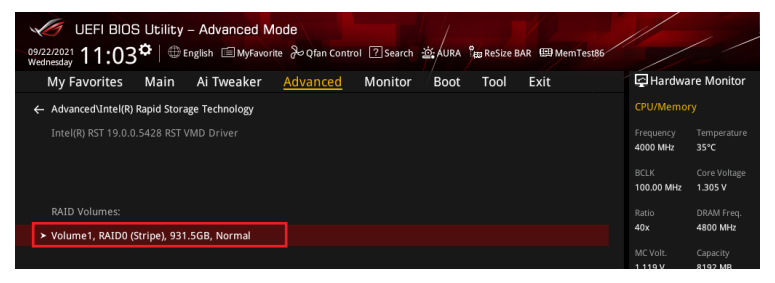

2. Select the Delete item and press <Enter>.

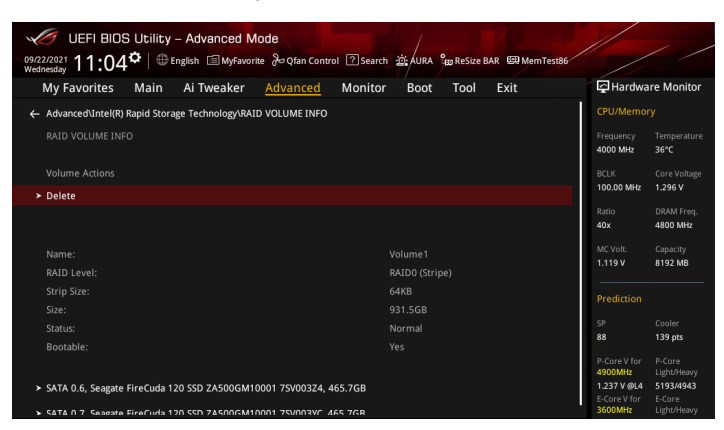

 Select Yes to delete the RAID volume and return to the Intel® Rapid Storage Technology menu, or select No to cancel.

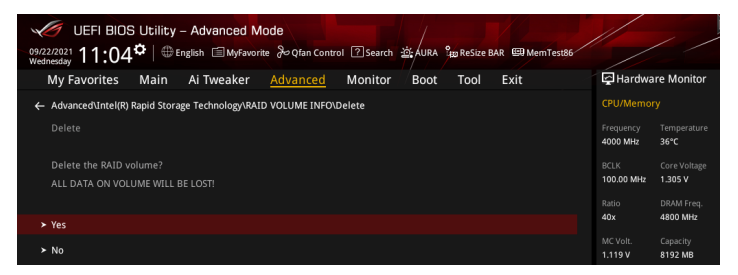

# 4. Creating an NVMe RAID set with onboard M.2 modules in UEFI BIOS

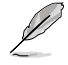

- You can create a RAID set with the following setups:
  - NVMe SSDs from the CPU.
  - NVMe SSDs from the PCH.
  - NVMe SSDs from the CPU and PCH.
  - Third-party storage devices.
- PCIe RAID support varies between different motherboard models. Make sure to check the product specification for more information.
- 1. Enter the BIOS Setup during POST.

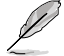

18)

Refer to Chapter 3 in your motherboard's user guide for details on entering and navigating through the BIOS Setup.

2. Go to Advanced > System Agent (SA) Configuration > VMD Setup Menu.

| UEFI BIOS Utility – Advanced Mode                                   |              |            |
|---------------------------------------------------------------------|--------------|------------|
| My Favorites Main Ai Tweaker <u>Advanced</u> Monitor Boot Tool Exit | Hardwa       | re Monitor |
| ← Advanced\System Agent (SA) Configuration                          | CPU/Memor    |            |
|                                                                     | Frequency    |            |
| System Agent Bridge Name AlderLake                                  | 3500 MHz     | 36°C       |
| SA PCIe Code Version 12.0.79.16                                     | BCLK         |            |
| VT-d Supported                                                      | 100.00 MHz   | 1.074 V    |
| VT-d Enabled 👻                                                      | Ratio        | DRAM Freq. |
| Control Iommu Pre-boot Behavior Disable IOMMU -                     | MC Volt.     | Capacity   |
| ➤ Memory Configuration                                              |              | 0152 110   |
| ➤ Graphics Configuration                                            | Prediction   |            |
| VMD setup menu                                                      | SP           |            |
| PCI Express Configuration                                           | 88           | 139 pts    |
|                                                                     | P-Core V for |            |

3. In the VMD setup menu, set Enable VMD controller and Map PCIE Storage under VMD to [Enabled], and set Map SATA Controller under VMD to [Disabled].

NVMe RAID support varies between different motherboard models. Make sure to check the product specification for more information.

| UEFI BIOS Utility - Advanced Mode<br><sup>09/22/2021</sup> 10:57 <sup>¢</sup>   ⊕ English @Myfavorite & Ofan Control ②search ☆AURA <sup>1</sup> 82 Resize BAR ®MemTest86<br>My Favorites Main Ai Tweaker <u>Advanced</u> Monitor Boot Tool Exit | Hardwa       | re Monitor             |
|----------------------------------------------------------------------------------------------------|--------------|------------------------|
| Advanced\System Agent (SA) Configuration\VMD setup menu VMD Configuration                                                                                                    | CPU/Memor    | y<br>Temperature       |
| Enable VMD controller                                                                                                    | DCLK         | Corre Malkana          |
| Map PCIE Storage under VMD Enabled                                                                                                    | 100.00 MHz   | 1.074 V                |
| Map SATA Controller under VMD Disabled -                                                                                                    | Ratio<br>33x | DRAM Freq.<br>4800 MHz |

- 4. Save your changes and exit the BIOS Setup, then enter the BIOS Setup again.
- Go to Advanced > Intel(R) Rapid Storage Technology to display the Intel<sup>®</sup> Rapid Storage Technology menu.

#### 4.1 Creating a RAID set

To create a RAID set:

1. From the Intel<sup>®</sup> Rapid Storage Technology menu, select **Create RAID Volume** and press <Enter>.

| UEFI BIOS Utility - Advanced Mode<br>09/23/2021 09:11* English @MyFavorite & Qtan Control ②search 遊AURA @Resize BAR @MemTest86 |                       |                         |
|----------------------------------------------------------------------------------------------------|-----------------------|-------------------------|
| My Favorites Main Ai Tweaker <u>Advanced</u> Monitor Boot Tool Exit                                                            | 🔄 Hardwa              | are Monitor             |
| ← Advanced\Intel(R) Rapid Storage Technology                                                                                   |                       |                         |
|                                                                                                    | Frequency<br>4000 MHz | Temperature<br>33°C     |
| ► Create RAID Volume                                                                                                    | BCLK<br>100.00 MHz    | Core Voltage<br>1.305 V |
|                                                                                                    | Ratio<br>40x          | DRAM Freq.<br>4800 MHz  |
|                                                                                                    | MC Volt.<br>1.119 V   | Capacity<br>8192 MB     |
| ➤ PCIe 0.0, kimtigo SSD 256GB SA213112Z1100856, 238.4GB                                                                        |                       |                         |
| ➤ PCIe 1.0, kimtigo SSD 256GB SA213112Z1100669, 238.4GB                                                                        |                       |                         |

- 2. When the Name item is selected, enter a name for the RAID set and press <Enter>.
- 3. When the **RAID Level** item is selected, press <Enter> to select the RAID level to create, and then press <Enter>.
- Under Select Disks, press <Enter> and select X for the disks you want to include in the RAID set.

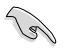

Only full SATA or full NVMe RAID is supported, different interfaces of RAID cannot be created, such as half NVMe and half RAID.

| 09/2<br>Thu | େ UEFI BIOS Utility - Advanced Mode<br>ଅଥିଥା 09:11 <sup>©</sup>   ⊕ English ାଇMyFavorite ୫୦୧୮an Control ଅsearch | 迹 AURA 않 ReSize BAR 때 MemTest86 |                                        | / /                                |
|-------------|----------------------------------------------------------------------------------------------------|---------------------------------|----------------------------------------|------------------------------------|
|             | My Favorites Main Ai Tweaker Advanced Monitor                                                                   | Boot Tool Exit                  | 🔄 Hardwa                               | re Monitor                         |
| ÷           | Advanced\Intel(R) Rapid Storage Technology\Create RAID Volume                                                   |                                 | CPU/Memor                              |                                    |
|             |                                                                                                    |                                 | Frequency<br>4000 MHz                  | Temperature<br>32°C                |
|             | Name:                                                                                                    | Volume1                         | BCLK<br>100.00 MHz                     | Core Voltage<br>1.305 V            |
|             | RAID Level:                                                                                                    | RAID0 (Stripe) -                |                                        |                                    |
|             |                                                                                                    |                                 | 40x                                    | 4800 MHz                           |
|             |                                                                                                    |                                 |                                        |                                    |
|             | PCIe 0.0, kimtigo SSD 256GB SA213112Z1100856, 238.4GB                                                           |                                 | 1.119 V                                | 8192 MB                            |
|             | -<br>PCIe 1.0, kimtigo SSD 256GB SA213112Z1100669, 238.4GB                                                      |                                 |                                        |                                    |
|             |                                                                                                    |                                 |                                        |                                    |
|             | Strip Size:                                                                                                    | 64KB -                          | 88                                     | 139 pts                            |
|             | Capacity (MB):                                                                                                  | 0                               | P-Core V for<br>4900MHz<br>1.237 V @L4 | P-Core<br>Light/Heavy<br>5193/4943 |

- 5. When the **Strip Size** item is selected, press <Enter> to select strip size for the RAID array (for RAID 0, 10 and 5 only), and then press <Enter>. The available strip size values range from 4 KB to 128 KB. The following are typical values:
  - RAID 0: 128 KB
  - RAID 10: 64 KB
  - RAID 5: 64 KB

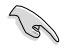

We recommend a lower strip size for server systems, and a higher strip size for multimedia computer systems used mainly for audio and video editing.

- When the Capacity (MB) item is selected, enter the RAID volume capacity that you want and press <Enter>. The default value indicates the maximum allowed capacity.
- When the Create Volume item is selected, press <Enter> to create the RAID volume and return to the Intel<sup>®</sup> Rapid Storage Technology menu.

| My Eavorites Main Ai Tweaker Advanced Monitor Boot Tool Exit    | Monitor              |
|-----------------------------------------------------------------|----------------------|
| My avointes Main A weaker Advanced Monitor Boot root Exit       |                      |
| CPU/Memory                                                      |                      |
| Kame: Volume1                                                   |                      |
| RAID Level: + 4000 MHz 3                                        | 3°C                  |
| BCLK                                                            |                      |
| Select Disks: 100.00 MHz                                        | .305 V               |
| PCIe 0.0, kimtigo SSD 256GB SA213112Z1100856, 238.4GB X - Ratio | RAM Freq.            |
| PCIe 1.0, kimtigo SSD 256GB 5A213112Z1100669, 238.4GB           | apacity<br>3192 MB   |
| Strip Size: Prediction                                          |                      |
| Capacity (MB): 488392                                           |                      |
| 88                                                              | 39 pts               |
| P-Core V for a     490MHz                                       | -Core<br>.ight/Heavy |

- 8. Save your changes and exit the BIOS Setup, then enter the BIOS Setup again.
- 9. The RAID volume should appear in the Intel(R) Rapid Storage Technology menu.

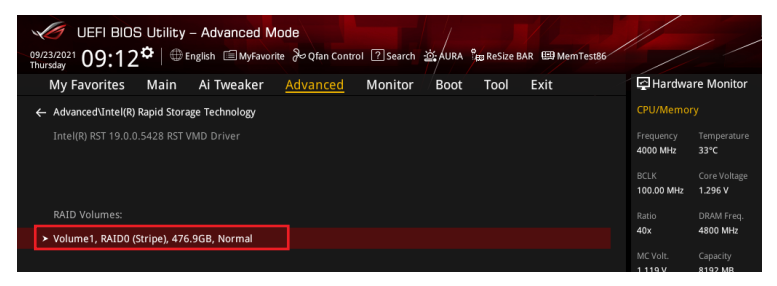

And also appear in the EZ Mode menu.

| UEFI BIOS Utility - EZ Mode<br>09/23/2021<br>Thursday 09:13 C Brglish 7 See                                                                                                    | e                                                                                                    |                                                                                                    |
|----------------------------------------------------------------------------------------------------|----------------------------------------------------------------------------------------------------|----------------------------------------------------------------------------------------------------|
| Information CPU<br>ROG STRIX Z590-E GAMING WIFF BLOS Ver, 0601<br>Genuine Intel(8) 0000 2.40GHz<br>Speecf-4000 Mbłz<br>Memory: 8192 M8 (DDRS 4800MHz)                                                                                                    | Temperature CPU Core Voltage<br>1.305 V<br>Motherboard Temperature<br>35°C 31°C                                                                                                    | AI Overclocking<br>Click the icon below to enable the AI Overclocking<br>feature. This feature can only be enabled when<br>using an unlocked CPU. |
| DRAM Status<br>DIMM, 41: N/A<br>DIMM, 62: Kikron Technology 8192MB 4800MHz<br>DIMM, 81: N/A<br>DIMM, 82: N/A                                                                                                    | Storage Information           AHC:         SATAGG_3: Segate FireCuda 120 SSD ZAS00GM10001 (500.           SATAGG_4: Segate FireCuda 120 SSD ZAS00GM10001 (500.         FireCuda 120 SSD ZAS00GM10001 (500.           FAID:         Intel Volume1 (512.1G8)           US8:         V | 1GB)<br>Normal<br>Bool Priority                                                                                                    |
| A.M.E.P.<br>Disabled • Disabled                                                                                                    | JetFlashTranscend 4GB 8.07 (4.0GB) Intel Rapid Storage Technology On Off                                                                                                    | Choose one and drag the items. Switch all UEFL jetFlashTranscend 4GB 8.07, Partition 1 (4.0GB)                                                    |
| FAN Profile           1962 289M         CPU OPT FAN           NA         NA           CHAT FAN         CHAZ FAN           NA         CHAT FAN           CHAT FAN         CHAZ FAN           NA         NA           CHAT FAN         CHAT FAN           CHAT FAN         CHAT FAN           CHAT FAN         CHAT FAN           NA         NA           NA         MA           NA         MA | CPU FAN                                                                                                    | No part to a state                                                                                                    |
|                                                                                                    | Uran Control Default(F5                                                                                                    | ) Save & Exit(F10) Advanced Mode(F7)                                                                                                    |

#### 4.2 Deleting a RAID set

Be cautious when deleting a RAID set. You will lose all data on the hard disk drives when you delete a RAID set.

To delete a RAID set:

1. From the Intel<sup>®</sup> Rapid Storage Technology menu, select the RAID volume you want to delete and press <Enter>.

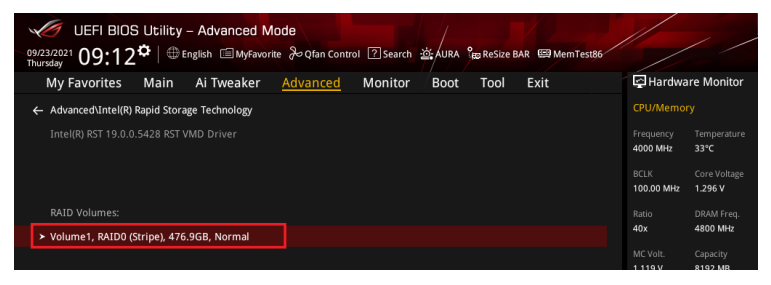

2. Select the Delete item and press <Enter>.

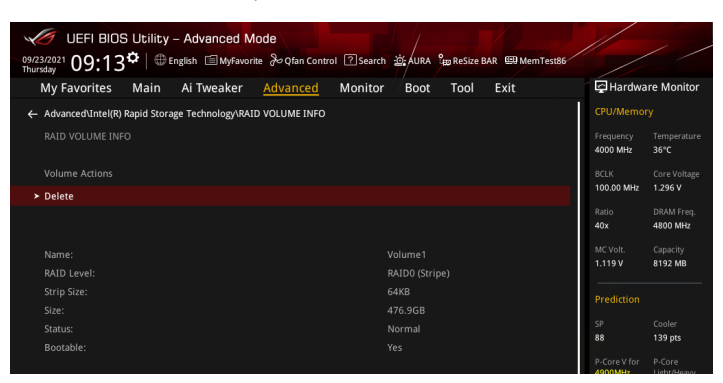

 Select Yes to delete the RAID volume and return to the Intel® Rapid Storage Technology menu, or select No to cancel.

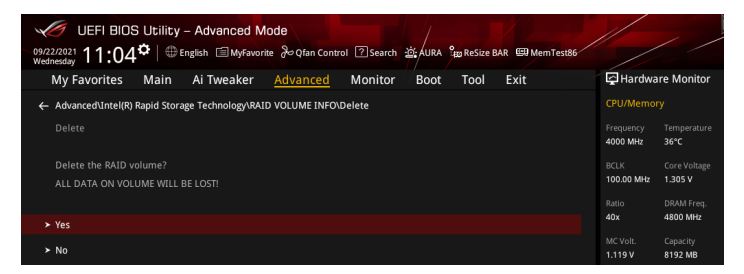

# 5. Creating an NVMe RAID set with expansion M.2 card in UEFI BIOS

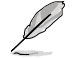

Some BIOS options may differ, but the steps remain the same.

. Enter the BIOS Setup during POST.

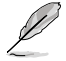

(E)

Refer to Chapter 3 in your motherboard's user guide for details on entering and navigating through the BIOS Setup.

#### 2. Go to Advanced > System Agent (SA) Configuration > VMD Setup Menu.

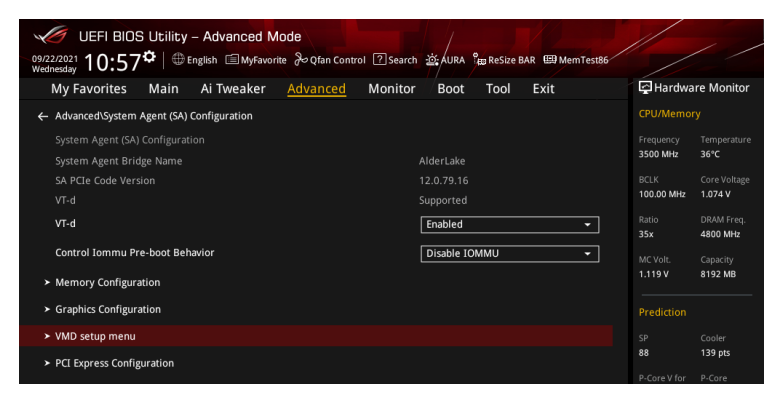

3. In the VMD setup menu, set Enable VMD controller and Map PCIE Storage under VMD to [Enabled], and set Map SATA Controller under VMD to [Disabled].

NVMe RAID support varies between different motherboard models. Make sure to check the product specification for more information.

| WEFI BIOS Utility - Advanced Mode<br>9222021 10:57 <sup>¢</sup>  ⊕English ⊡Myfavorite &Qfan Control ⑦search ﷺAURA ﷺResize BAR MemTest86 |                    | / /                     |
|----------------------------------------------------------------------------------------------------|--------------------|-------------------------|
| My Favorites Main Ai Tweaker <u>Advanced</u> Monitor / Boot Tool Exit                                                                   | 날 Hardwa           | ire Monitor             |
| Advanced/System Agent (SA) Configuration/VMD setup menu VMD Configuration                                                               | CPU/Memo           | ry<br>Temperature       |
| Enable VMD controller                                                                                                    | 3300 MHZ           | 36°C                    |
| Map PCIE Storage under VMD                                                                                                    | BCLK<br>100.00 MHz | Core Voltage<br>1.074 V |
| Map SATA Controller under VMD Disabled -                                                                                                | Ratio<br>33x       | DRAM Freq.<br>4800 MHz  |

# 4. Go to Advanced > Onboard Devices Configuration, and set the PCIEX16 configuration as [Dual M.2].

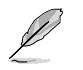

- Please refer to the support site or your motherboard's user guide for more information on the Hyper M.2 card configurations.
- The PCIEX16 configuration option may differ between models, please refer to the actual BIOS of your motherboard for the correct item.

| UEFI BIOS Utility - Advanced Mode<br>Verzazzazi 17:54 <sup>¢</sup>   ⊕ English @Myfavorite & Qfan Control ⑦Search ﷺ, AURA BarReSize BAR @MemTest86 |                         | / /                     |
|----------------------------------------------------------------------------------------------------|-------------------------|-------------------------|
| My Favorites Main Ai Tweaker <u>Advanced</u> Monitor Boot Tool Exit                                                                                | 🔄 Hardwa                | are Monitor             |
| Intel LAN Enabled +                                                                                                    | CPU/Memo                |                         |
| USB power delivery in Soft Off state (S5) Enabled -                                                                                                | 4000 MHz                | 30°C                    |
| Connectivity mode (Wi-Fi & Bluetooth) Enabled -                                                                                                    | BCLK<br>100.00 MHz      | Core Voltage<br>1.305 V |
| LED lighting                                                                                                    | Ratio                   |                         |
| When system is in working state                                                                                                    | 40x                     | 4800 MHz                |
| Q-Code LED Function Dual M.2 SSD<br>Optane Memory at ROG Hyper M.2_                                                                                | MC Volt.<br>1.119 V     | Capacity<br>8192 MB     |
| When system is in sleep, hibernate or soft off states                                                                                              |                         |                         |
| Optane Memory at ROG Hyper M.2_     2     Dual Optane Memory                                                                                       | Prediction<br>SP        | Cooler                  |
| PCIEX16(G4) Mode Dual M.2 SSD 🗸                                                                                                    | 00                      | 129 brs                 |
| U32G2X2_3 Type C Power Mode                                                                                                    | P-Core V for<br>4900MHz | P-Core<br>Light/Heavy   |
| U32G2_C7 Type C Power Mode  Auto  -                                                                                                    | E-Core V for<br>3600MHz | E-Core<br>Light/Heavy   |

Save your changes and exit the BIOS Setup, then enter the BIOS Setup again. You
may check if the Hyper M.2 card and installed M.2 modules have been properly
recognized in EZ mode.

| UEFI BIOS Utility - EZ Mode                                                                                                    | ·····································                                                                                                    |                                                                                                    |
|----------------------------------------------------------------------------------------------------|----------------------------------------------------------------------------------------------------|----------------------------------------------------------------------------------------------------|
| Information         CPU Tem           Rod STRX 2590-E GAMING WIFI         BIOS Ver, 0601           Gemuine Enrike(N 0000 2: 40GHz         Speed: 4000 MHz           Speed: 4000 MHz         Memory: 8192 MB (DDRS 4800MHz)         | perature CPU Core Voltage<br>1.296 V<br>Motherboard Temperature<br>35°C 33°C                                                                                                    | AI Overclocking<br>Click the icon below to enable the AI Overclocking<br>feature. This feature can only be enabled when<br>using an unlocked CPU. |
| DRAM Status<br>DIMM, 21: NA<br>DIMM, 22: Micron Technology 8192MB 4800MHz<br>DIMM, 82: N/A<br>DIMM, 82: N/A                                                                                                    | Storage         Information           AHC:         >Segate FireCude 120 SSD ZA50606H10001 (500.1GB)           X1MAC:3:         Segate FireCude 120 SSD ZA50606H10001 (500.1GB)           X1MBC:3:         Segate FireCude 120 SSD ZA50606H10001 (500.1GB)           Mintge SSD 25668 (556.0GB)         Limitge SSD 25668 (556.0GB)           USE:         Lister FireCude 120 SSD ZA50607           Jintel Rapid Storage         Technology | Normal Boot Priority Choose one and drag the Items. Switch all                                                                                    |
| Disabled                                                                                                    | On Off                                                                                                    | UEFI: JetFlashTranscend 4GB 8.07,<br>Partition 1 (4.0GB)                                                                                          |
| FAN Profile         CPU OPT FAN           COB DB PM         CPU OPT FAN           CBM FAN         CPU OPT FAN           CHAT FAN         CPU OPT FAN           CHAT FAN         CPU OPT FAN           CHAT FAN         CPU OPT FAN | CPU FAN                                                                                                    |                                                                                                    |

 Go to Advanced > Intel(R) Rapid Storage Technology to display the Intel<sup>®</sup> Rapid Storage Technology menu.

#### 5.1 Creating a RAID set

To create a RAID set:

1. From the Intel<sup>®</sup> Rapid Storage Technology menu, select **Create RAID Volume** and press <Enter>.

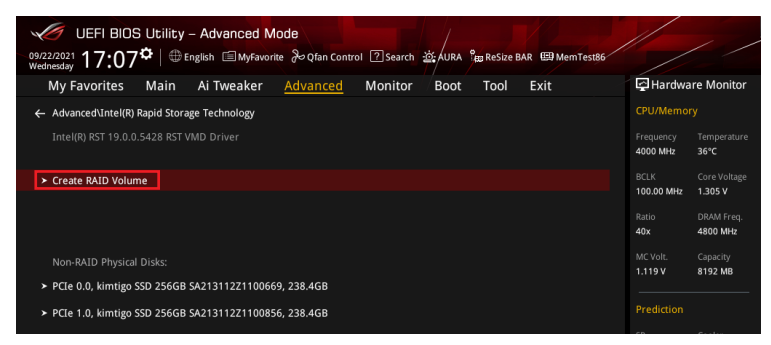

- 2. When the Name item is selected, enter a name for the RAID set and press <Enter>.
- 3. When the **RAID Level** item is selected, press <Enter> to select the RAID level to create, and then press <Enter>.
- 4. Under **Select Disks**, press <Enter> and select **X** for the disks you want to include in the RAID set.

(g)

Only full SATA or full NVMe RAID is supported, different interfaces of RAID cannot be created, such as half NVMe and half RAID.

| 09/2<br>Wed | େ UEFI BIOS Utility - Advanced Mode<br>20021 17:07 <sup>©</sup>   ⊕ English ାଇMyFavorite ୫୦୧୩an Control ଅsearch | 호 AURA 위 Resize BAR 의 MemTest86 |                         | / /                     |
|-------------|----------------------------------------------------------------------------------------------------|---------------------------------|-------------------------|-------------------------|
|             | My Favorites Main Ai Tweaker Advanced Monitor                                                                   | Boot Tool Exit                  | 🔄 Hardwa                | re Monitor              |
| ÷           | Advanced\Intel(R) Rapid Storage Technology\Create RAID Volume                                                   |                                 |                         |                         |
|             |                                                                                                    |                                 | Frequency<br>4000 MHz   | Temperature<br>35°C     |
|             | Name:                                                                                                    | Volume1                         | BCLK<br>100.00 MHz      | Core Voltage<br>1.296 V |
|             | RAID Level:                                                                                                    | RAID0 (Stripe) 👻                |                         |                         |
|             |                                                                                                    |                                 | 40x                     | 4800 MHz                |
|             | Select Disks:                                                                                                   |                                 |                         |                         |
|             | PCIe 0.0, kimtigo SSD 256GB SA213112Z1100669, 238.4GB                                                           |                                 | 1.119 V                 | 8192 MB                 |
|             | PCIe 1.0, kimtigo SSD 256GB SA213112Z1100856, 238.4GB                                                           |                                 |                         |                         |
|             |                                                                                                    |                                 |                         |                         |
|             | Strip Size:                                                                                                    | 64KB 👻                          |                         | 139 pts                 |
|             | Capacity (MB):                                                                                                  | 0                               | P-Core V for<br>4900MHz | P-Core<br>Light/Heavy   |
|             |                                                                                                    |                                 | 1.237 V @L4             | 5193/4943               |

- 5. When the **Strip Size** item is selected, press <Enter> to select strip size for the RAID array (for RAID 0, 10 and 5 only), and then press <Enter>. The available strip size values range from 4 KB to 128 KB. The following are typical values:
  - RAID 0: 128 KB
  - RAID 10: 64 KB
  - RAID 5: 64 KB

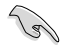

We recommend a lower strip size for server systems, and a higher strip size for multimedia computer systems used mainly for audio and video editing.

- When the Capacity (MB) item is selected, enter the RAID volume capacity that you want and press <Enter>. The default value indicates the maximum allowed capacity.
- When the Create Volume item is selected, press <Enter> to create the RAID volume and return to the Intel<sup>®</sup> Rapid Storage Technology menu.

| 09 | UEFI BIOS Utility - Advanced Mode                                   |                                        | / /                                |
|----|---------------------------------------------------------------------|----------------------------------------|------------------------------------|
| We | ednesday IO, IO                                                     |                                        |                                    |
|    | My Favorites Main Ai Tweaker <u>Advanced</u> Monitor Boot Tool Exit | 🔄 Hardwa                               | re Monitor                         |
| •  | Auvanceutinen(k) kapiu storage rechnology/create kAto volume        |                                        |                                    |
|    | Create RAID Volume                                                  | Frequency<br>4000 MHz                  | Temperature<br>32°C                |
|    | Name: Volume1                                                       | BCLK<br>100.00 MHz                     | Core Voltage                       |
|    | RAID Level: RAID0 (Stripe) -                                        | Ratio                                  | DRAM Freq.                         |
|    | Select Disks:                                                       | 404                                    | 4000 1112                          |
|    | PCIe 0.0, kimtigo SSD 256GB 5A213112Z1100669, 238.4GB X -           | MC Volt.<br>1.119 V                    | Capacity<br>8192 MB                |
|    | PCIe 1.0, kimtigo SSD 256GB SA213112Z1100856, 238.4GB X -           |                                        |                                    |
|    | Strip Size: 64KB -                                                  | SP<br>88                               | Cooler<br>139 pts                  |
|    | Capacity (MB): 488392                                               | P-Core V for<br>4900MHz                | P-Core<br>Light/Heavy              |
|    | ► Create Volume                                                     | 1.237 V @L4<br>E-Core V for<br>3600MHz | 5193/4943<br>E-Core<br>Light/Heavy |

- 8. Save your changes and exit the BIOS Setup, then enter the BIOS Setup again.
- 9. The RAID volume should appear in the Intel(R) Rapid Storage Technology menu.

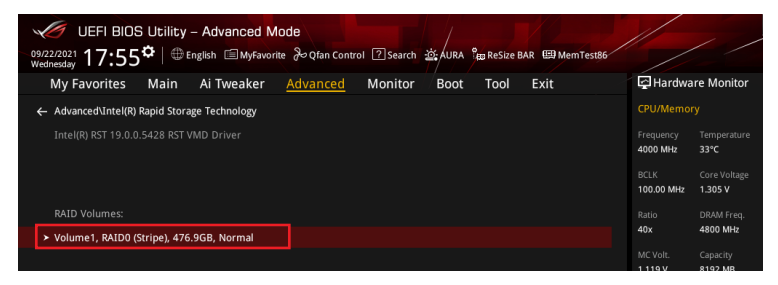

And also appear in the EZ Mode menu.

| UEFI BIOS Utility - EZ M<br>09/22/2021<br>Wednesday 17:08 <sup>†</sup>   ⊕ English                                                                                                    | lode<br>Search 쇼 AURA °ස Resize BAR (영 Mem Testille                                                                                                    |                                                                                                    |
|----------------------------------------------------------------------------------------------------|----------------------------------------------------------------------------------------------------|----------------------------------------------------------------------------------------------------|
| Information<br>RGG STRIX 2590-E GAMING WIFI BLOS Ver, 0601<br>Genuine Intel(8) 0000 2.40GHz<br>Speed: 4000 MHz<br>Memory: 8192 MB (DDR5 4800MHz)                                                                                                    | CPU Temperature CPU Core Voltage<br>1,296 V<br>Motherboard Temperature<br>35°C 33°C                                                                                                    | At Overclocking<br>Click the icon below to enable the Al Overclocking<br>feature: This feature can only be enabled when<br>using an unlocked CPU. |
| DRAM Status<br>DIMMLA1: N/A<br>DIMMLA2: Micron Technology 8192MB 4800MHz<br>DIMMLB1: N/A<br>DIMMLB2: N/A                                                                                                    | Storage Information<br>AHC:<br>SATAGG 3: Segate FireCuda 120 SSD 2A500GM10001 (500.1GB<br>SATAGG 4: Segate FireCuda 120 SSD 2A500GM10001 (500.1GB<br>MDD:<br>Intel Volumet (512.1GB)<br>USB: | Normal<br>Boot Priority                                                                                                    |
| A.M.E.P.<br>Disabled  Tisabled                                                                                                    | jeffashTrancend 4GB 8.07 (4.0GB)<br>Intel Rapid Storage Technology<br>On Off                                                                                                    | Choose one and drag the items.                                                                                                    |
| EAN Forbile                • CPU GAN<br>• CPU GAN<br>• CPU G | CPU FAN<br>10<br>10<br>10<br>10<br>10<br>10<br>10<br>10<br>10<br>10                                                                                                    | · ** Boot Menu(F8)                                                                                                    |
|                                                                                                    | Default(P5)                                                                                                    | Save & Exit(F10) Advanced Mode(F7)                                                                                                    |

#### 5.2 Deleting a RAID set

Be cautious when deleting a RAID set. You will lose all data on the hard disk drives when you delete a RAID set.

To delete a RAID set:

1. From the Intel<sup>®</sup> Rapid Storage Technology menu, select the RAID volume you want to delete and press <Enter>.

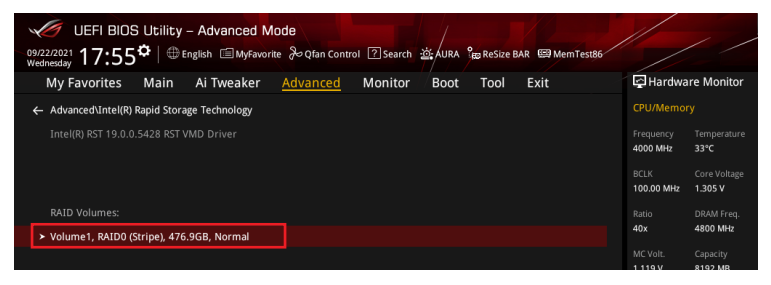

2. Select the Delete item and press <Enter>.

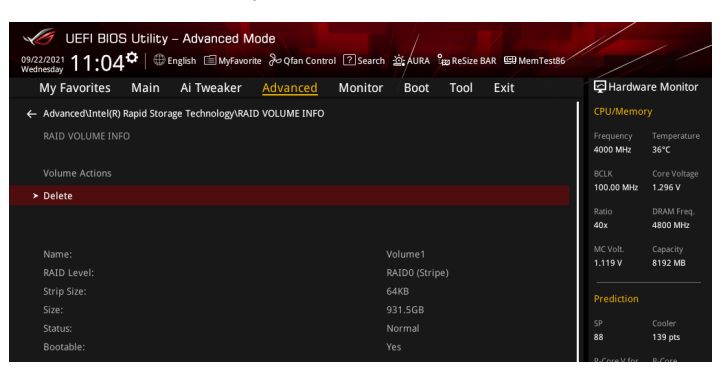

 Select Yes to delete the RAID volume and return to the Intel<sup>®</sup> Rapid Storage Technology menu, or select No to cancel.

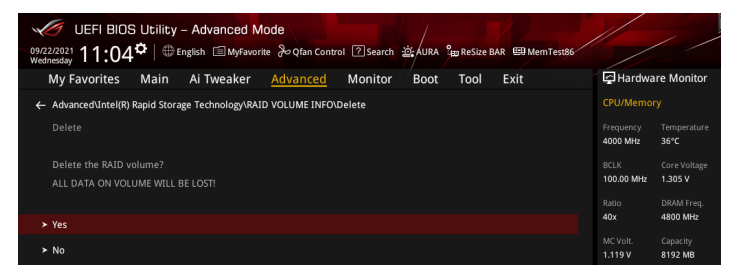

# 6. Installing the RAID controller driver during Windows<sup>®</sup> 10 or Windows<sup>®</sup> 11 OS installation

After creating the RAID sets, you are now ready to install an operating system to the independent drives or bootable array. This part provides the instructions on how to install the RAID controller drivers during OS installation.

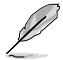

The steps and screenshots are for reference only and may change with newer Windows updates.

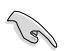

If you created a SATA RAID set, you will not be able to use the optical drive connected to a SATA port before the RAID driver is loaded.

To install the RAID controller driver when installing Windows® 10 or Windows® 11 OS:

- Boot the computer using the Windows<sup>®</sup> 10 OS or Windows<sup>®</sup> 11 installation disc or drive. Follow the screen instructions to start installing Windows<sup>®</sup>.
- 2. When prompted to choose a type of installation, click **Custom: Install Windows only** (advanced).

| Ingrade: Install Window                                                                | es and keep files, settings, and applications                                                                                                    |
|----------------------------------------------------------------------------------------|----------------------------------------------------------------------------------------------------|
| he files, settings, and appli<br>vailable when a supported                             | actions are moved to Windows with this option. This option is only<br>version of Windows is already running on the computer.                                        |
| ustom: Install Window                                                                  | s only (advanced)                                                                                                    |
| he files, settings, and appli<br>nake changes to partitions<br>ecommend backing up you | cations aren't moved to Windows with this option. If you want to<br>and drives, start the computer using the installation disc. We<br>ir files before you continue. |
|                                                                                        |                                                                                                    |
| elo me decide                                                                          |                                                                                                    |

#### 3. Click Load Driver.

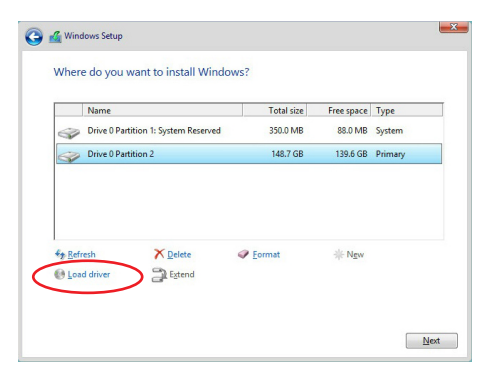

4. A message appears, reminding you to insert the installation media containing the driver of the RAID controller driver. Click **Browse** to continue.

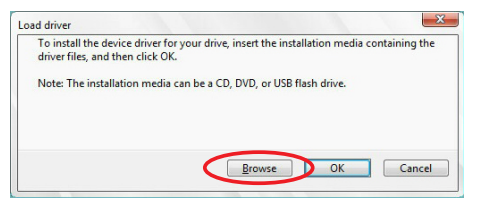

- 5. Locate the driver in the corresponding folder of the Support DVD or the USB flash drive with RAID driver, then click **OK** to continue.
- 6. Select the RAID controller driver you need from the list and click Next.
- When the system finishes loading the RAID driver, select the drive to install Windows and click Next.

|        | Name                                 | Total size | Free space | Туре    |
|--------|--------------------------------------|------------|------------|---------|
| P      | Drive 0 Partition 1: System Reserved | 350.0 MB   | 88.0 MB    | System  |
| -      | Drive 0 Partition 2                  | 148.7 GB   | 139.6 GB   | Primary |
|        |                                      |            |            |         |
| * Refr | esh 🗙 Delete                         | Format     | * New      |         |

8. Setup then proceeds with the OS installation. Follow screen instructions to complete.

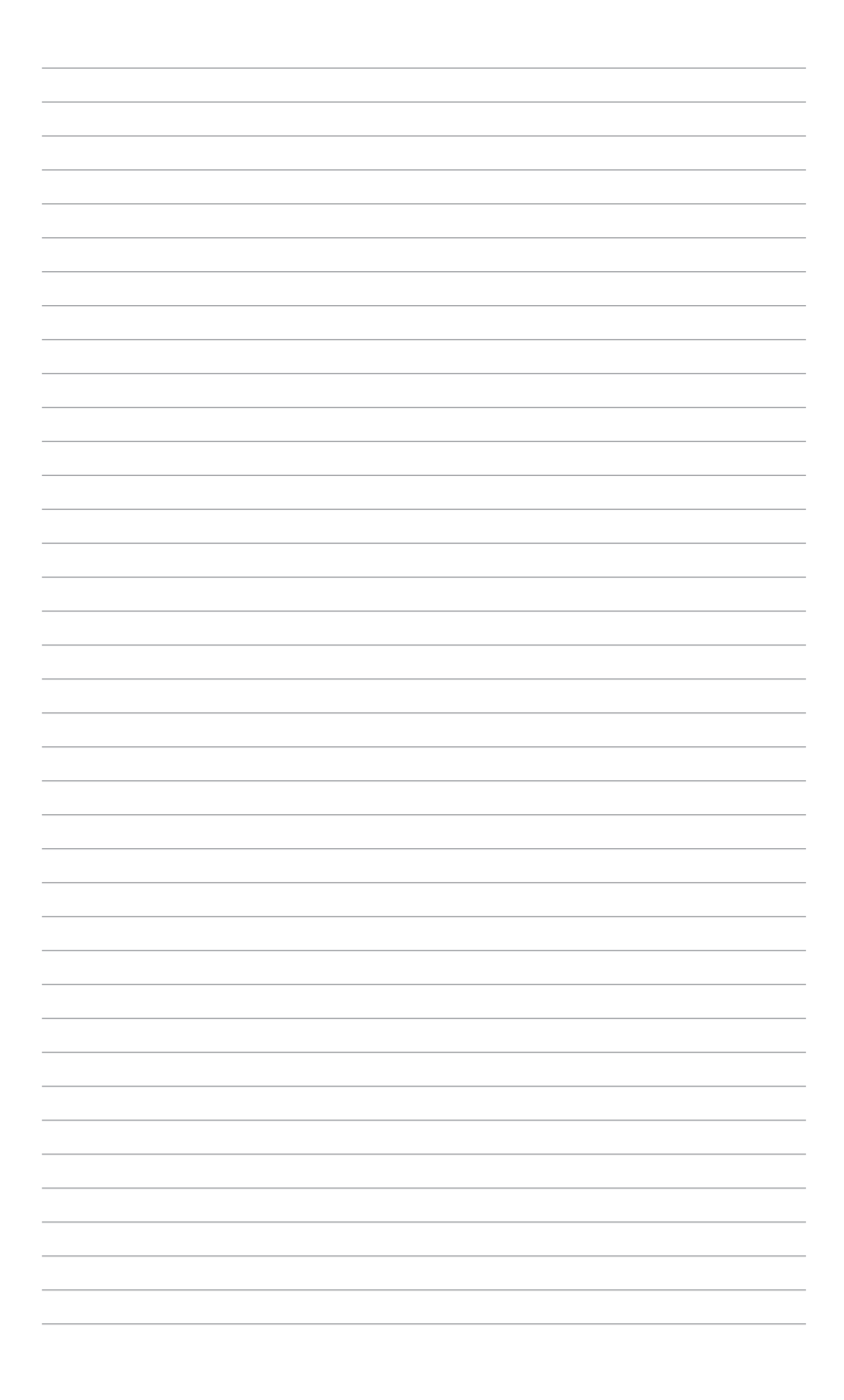